## PARDUS ETKİLEŞİMLİ TAHTA SÜRÜMÜ VE EBA DESTEK NOKTALARINDAKİ PARDUS KURULU MASAÜSTÜ BİLGİSAYARLAR İÇİN AĞ AYARI DOKÜMANI

Türk Telekom fiber internet hizmeti kullanan okullarımızdaki Pardus Etkileşimli Tahta Sürümü ve EBA destek noktalarındaki Pardus kurulu masaüstü bilgisayarlar için ağ ayarlarında değişiklik yapılma ihtiyacı ortaya çıkabilmektedir. Türk Telekom fiber internet hizmeti kullanan okullarımızın bazılarında; Pardus ETA ve Pardus Masaüstü işletim sistemi ile EBA veya Zoom erişimlerinde sorunlar yaşanabilmektedir. Bu okullarda internet bağlantısı için kullanılan modemler ile Pardus işletim sistemi arasında tespit edilen ağ ayarı uyumsuzluğunun giderilmesi adına aşağıdaki adımların izlenmesi gerekmektedir.

Söz konusu sorunun giderilmesi amacıyla iki farklı yöntem izlenebilir. Birinci yöntemde sizlerle paylaşılan "eba-mtu\_0.1.0\_amd64.deb" uygulamasının çalıştırılması ile çözüm üretilebilmektedir. İkinci yöntemde ise manuel olarak ağ ayarları değiştirilerek sonuca ulaşılabilmektedir.

## 1- Uygulama Çalıştırılarak Ağ Ayarının Değiştirilmesi

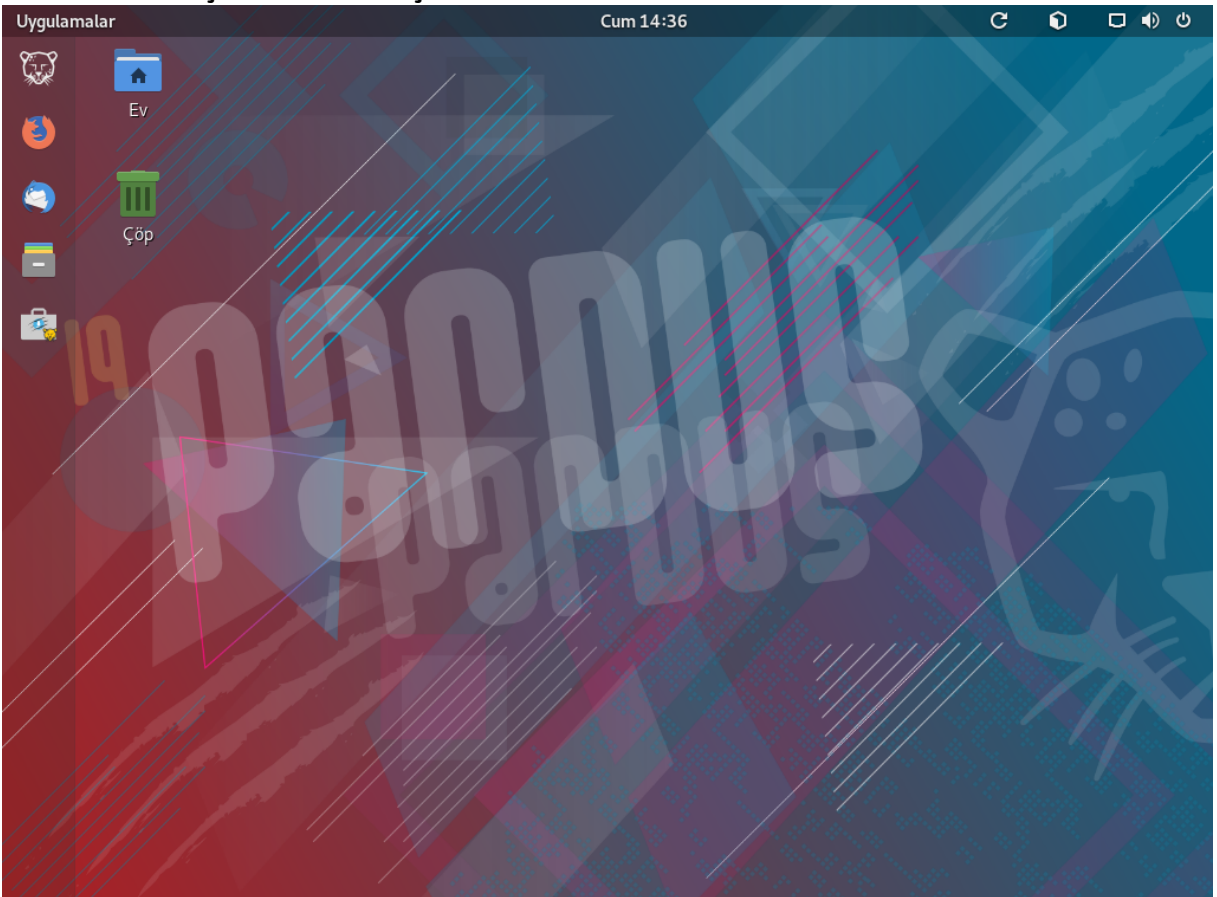

#### 1.1. Pardus işletim sistemi açılır

**1.2.** Aşağıda belirtilen link yardımı ile "eba-mtu\_0.1.0\_amd64.deb" dosyası bilgisayara indirilir. eba-mtu\_0.1.0\_amd64.deb dosyasının üzerine sağ tıklanır ve "Pardus Paket Kurucu ile Aç" seçeneği seçilir.

### İndirme Linki

https://indir.pardus.org.tr/ETAP/eba-mtu\_0.1.0\_amd64.deb

| Uygulamalar | 🗖 Dosyalar ///     |                | Cum 14:36                     |           |       |        | C     |       | <b>0</b> 100 | D        | •   | ወ |
|-------------|--------------------|----------------|-------------------------------|-----------|-------|--------|-------|-------|--------------|----------|-----|---|
| ۶.          | ▲                  |                |                               |           |       |        |       |       |              |          |     |   |
| 6           | ← → A Başlangıç    | / İndirilenler | -                             |           | ٩     | :=     | •     | :     | -            | •        | ×   |   |
|             | ⊘ Son              |                |                               |           |       |        |       |       |              |          |     |   |
|             | ★ Yıldızlı<br>♠ Ev |                | 🕒 Pardus Paket Kurucu ile Aç  | Enter     |       |        |       |       |              |          |     |   |
|             | Masaüstü           | eba-<br>an     | Başka Uygulamayla Aç<br>Kes   | Ctrl+X    |       |        |       |       |              |          |     |   |
|             | Belgeler           |                | Kopyala                       | Ctrl+C    |       |        |       |       |              |          |     |   |
|             | 🞍 İndirilenler     |                | Taşı                          |           |       |        |       |       |              |          |     |   |
|             | Müzik              |                | Kopyala                       |           |       |        |       |       |              |          |     |   |
|             | Resimler           |                | Çope Taşı<br>Veniden Adlandır | Sil<br>F2 |       |        |       |       |              |          |     |   |
|             |                    |                | Sıkıştır                      | 12        |       |        |       |       |              |          |     |   |
|             | Videolar           |                | Buraya Çıkar                  |           |       |        |       |       |              |          |     |   |
|             | 盲 Çöp              |                | Yıldızla                      |           |       |        |       |       |              |          |     |   |
|             | + Diğer Konumlar   |                | Özellikler                    | Ctrl+I    |       |        |       |       |              |          |     |   |
|             |                    |                |                               |           |       |        |       |       |              |          |     |   |
|             |                    |                |                               | "eb       | a-mtu | _0.1.0 | _amd6 | 54.de | b" seçild    | i (2,0 l | kB) |   |
|             |                    |                |                               |           |       |        |       |       |              |          |     |   |

**1.3.** Pardus Paket Kurucu uygulaması açıldıktan sonra "Yükle" butonuna tıklanır.

| Uygulamalar | ÷ | Pardus Paket K | irucu Cum 14:36 C                                                          | <b>0</b> 10 | ο [       |       |   |
|-------------|---|----------------|----------------------------------------------------------------------------|-------------|-----------|-------|---|
| Ş           | A |                |                                                                            |             |           |       | y |
| (٢)         | ÷ | → A Baş        | Pardus Paket Kurucu _ u ×                                                  | -           |           | ×     |   |
|             | 0 | Son            | Dosya Yardım                                                               |             |           |       |   |
|             | * | Yıldızlı       | <b>eba-mtu</b>   0.1.0                                                     |             |           |       |   |
|             | ŧ | Ev             |                                                                            |             |           |       |   |
|             |   | Masaüstü       | Config for mtu value.<br>Sets the mtu value for all up network interfaces. |             |           |       |   |
|             |   | Belgeler       |                                                                            |             |           |       |   |
|             | + | İndirilenler   | İşleme Detayları Paket Ayrıntıları Paket Bağımlılıkları                    |             |           |       |   |
|             | Л | Müzik          | ×                                                                          |             |           |       |   |
|             |   | Resimler       |                                                                            |             |           |       |   |
|             |   | Videolar       |                                                                            |             |           |       |   |
|             | Î | Çöp            |                                                                            |             |           |       |   |
|             | + | Diğer Konumlar |                                                                            |             |           |       |   |
|             |   |                | <b>Yüklü Versiyon :</b> Yüklü değil                                        |             |           |       |   |
|             |   |                | Yükle                                                                      | leb" seç    | ildi (2,( | 0 kB) |   |
|             |   |                | TÜBİTAK ULAKBİM   2021                                                     |             |           |       |   |

**1.4.** Yükleme işlemi için kimlik doğrulaması gerektiğinden, aktif olan <u>Pardus kullanıcı hesabı</u> <u>şifresi</u> açılan alana girilerek "Doğrula" butonuna tıklanır.

| Image: Construction of the second second |  |
|----------------------------------------------------------------------------------------------------|--|
| 🗧 🗧 🖌 🖌 🕹 🛉 Baş 🛛 🕹 Pardus Paket Kurucu 💷 🗖 🗙 💷 🗙                                                                                                    |  |
|                                                                                                    |  |
| Son Dosya Yardım                                                                                                    |  |
| ★ Yıldızlı eba-mtu   0.1.0                                                                                                    |  |
|                                                                                                    |  |
| 🖬 Masaüstü 🦳 Kimlik Doğrulaması Gerekli                                                                                                    |  |
| Pardus Paket Kurucu uygulamasını çalıştırmak için<br>yetkilendirme gerekiyor                                                                                                    |  |
|                                                                                                    |  |
| J Müzik                                                                                                    |  |
| Resimier Parola: •                                                                                                    |  |
| Videolar Videolar                                                                                                    |  |
| 🖹 Çöp                                                                                                    |  |
| + Diğer Konumlar - iptal Doğrula                                                                                                    |  |
| Yüklü Versiyon : Yüklü değil                                                                                                    |  |
| Yükleniyor                                                                                                    |  |
| teb" seçildi (2,0 kB)                                                                                                    |  |
| Yoke Katdr                                                                                                    |  |
| TÜBİTAK ULAKBIM   2021                                                                                                    |  |

**1.5.** Pardus Paket Kurucu ekranında "Tamamlandı" ibaresi görüldükten sonra kapat butonuna tıklanarak işlem sonlandırılır.

| Uygulamalar | -   | Pardus   | Paket K  | urucu Cum 14:36 C                                                                                        | 100         | <b>_</b>    | <u>ں</u> ( |
|-------------|-----|----------|----------|----------------------------------------------------------------------------------------------------|-------------|-------------|------------|
| ζ           | A   |          |          |                                                                                                    |             |             | 1          |
| 3           | ~   | >        | 🖨 Baş    | Pardus Paket Kurucu _ 🗆 🗸 🗙                                                                              | - (         | o ×         |            |
|             | 0   | Son      |          | Dosya Yardım                                                                                             |             |             |            |
|             | *   | Yıldızlı |          | <b>eba-mtu</b>   0.1.0                                                                                   |             |             |            |
| Ē           | A   | Ev       |          |                                                                                                    |             |             |            |
|             |     | Masaüs   | stü      | Config for mtu value.<br>Sets the mtu value for all up network interfaces.                               |             |             |            |
| RU          |     | Belgele  | er       |                                                                                                    |             |             |            |
|             | +   | İndirile | nler     | İşleme Detayları Paket Ayrıntıları Paket Bağımlılıkları                                                  |             |             |            |
|             | 1   | Müzik    |          |                                                                                                    |             |             |            |
|             |     | Resimle  | er       | (Veritabani okunuyor 95%<br>(Veritabani okunuyor 95%                                                     |             |             |            |
|             |     | Videola  | ır       | (Veritabanı okunuyor 360839 dosya veya dizin kurulu durumda.)<br>Paket acılacak:/eba-mtu_0.1.0_amd64.deb |             |             |            |
|             | Î   | Çöp      |          | Paket açılıyor: eba-mtu (0.1.0)<br>Ayarlanıyor: eba-mtu (0.1.0)                                          |             |             |            |
|             | +   | Diğer K  | Conumlar | İşlem Başarıyla Tamamlandı !<br>100 %                                                                    |             |             |            |
|             |     |          |          | Yüklü Versiyon : 0.1.0                                                                                   |             |             |            |
|             |     |          |          | Tamamlandı !                                                                                             |             |             |            |
|             |     |          | -        | C Tekrar Yükle                                                                                           | deb" seçild | i (2,0 kB)  |            |
|             |     |          |          | TÜBİTAK ULAKBİM   2021                                                                                   |             |             |            |
|             | []] | J.       |          | Tamamlandı !<br>C Tekrar Yükle Kapat 🖀 Kaldır<br>TÜBİTAK ULAKBİM   2021                                  | deb" seçild | li (2,0 kB) |            |

2.Yöntem ile ilgili yönerge sonraki sayfalardadır.

# 2. Manuel Olarak Ağ Ayarları Değiştirilmesi

2.1. Ekranın sağ üst kısmında bulunan, dikdörtgene benzeyen, port simgesine tıklanır. Açılan baloncuktan "Kablolu Bağlandı" seçeneğine tıklanır. Kablosuz bağlantı kullanan bilgisayarlarda "Kablosuz Bağlandı" seçeneğine tıklanır.

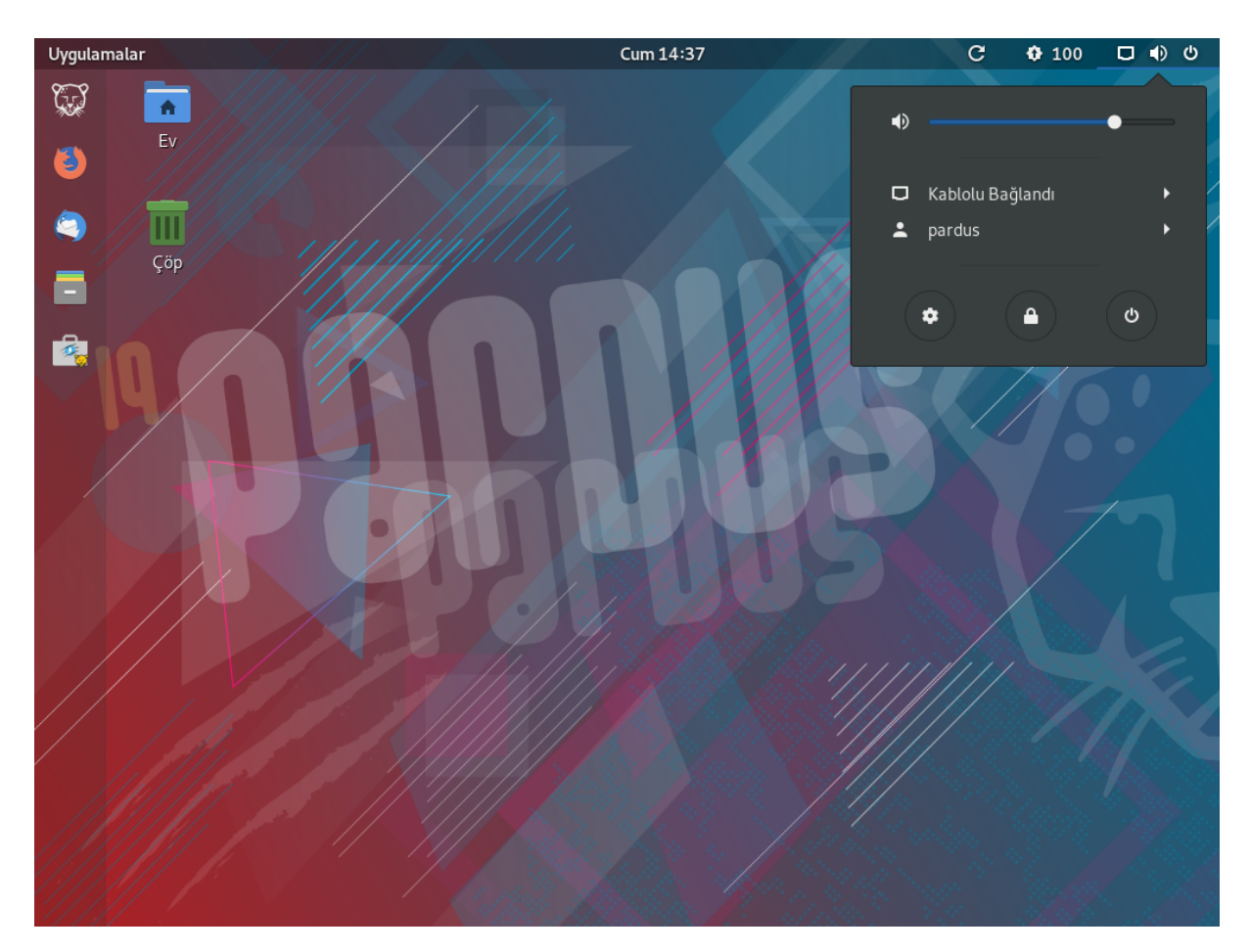

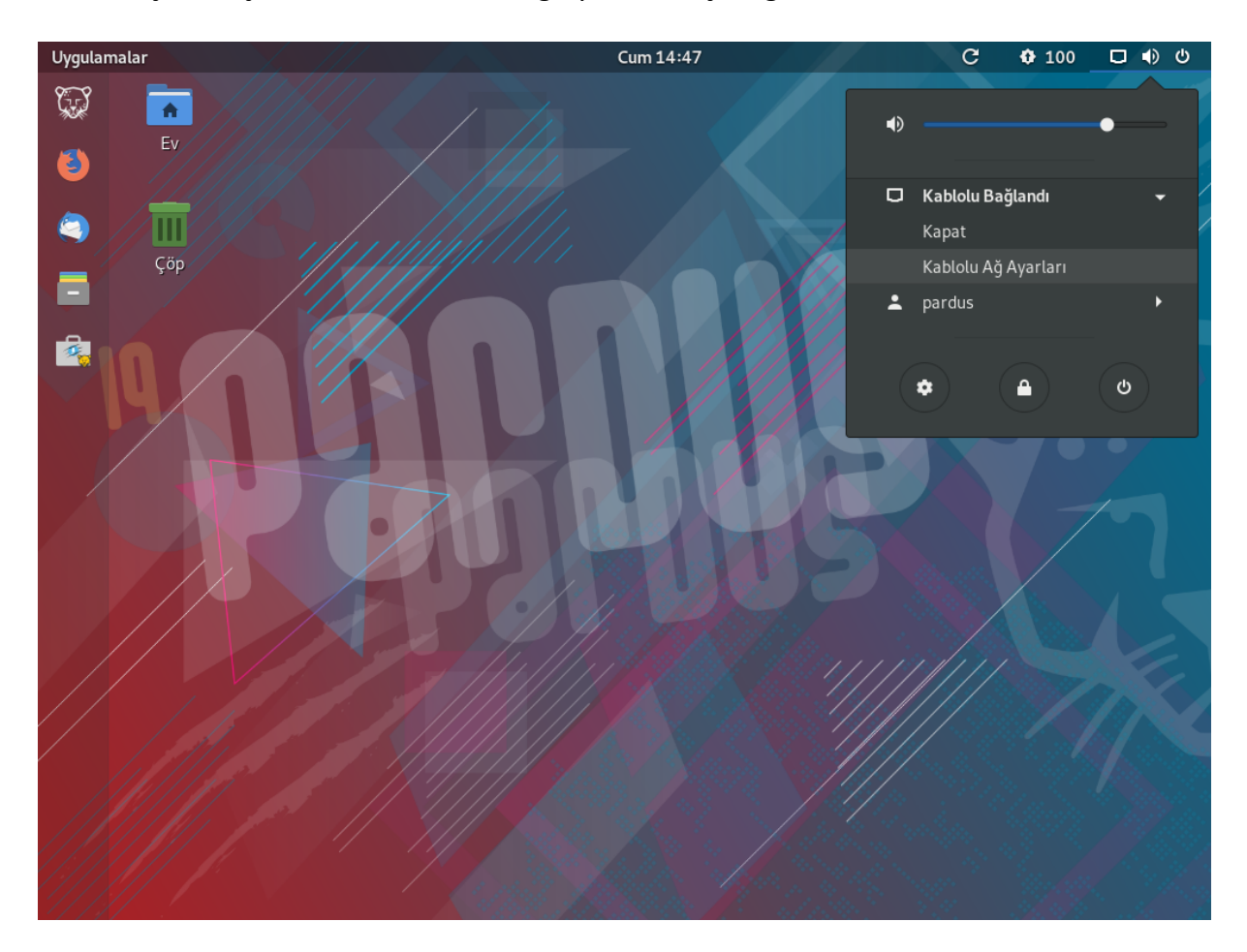

2.2. Açılan seçeneklerden "Kablolu Ağ Ayarları" seçeneğine tıklanır.

2.3. Açılan ağ ayarları penceresinde "Kablolu" başlığı altındaki alanda bulunan

tıklanır.

"Dişli Simgesi"ne

| Uygular  | malar | 🏟 Ayarlar           |   | Cum 14:47          | C ¢      | 100 🗖 🌒 🖱 |
|----------|-------|---------------------|---|--------------------|----------|-----------|
| <u> </u> | ٩     | Ayarlar             |   |                    | Ağ       | _ • ×     |
| (٢)      | 8     | Bluetooth           |   | Kablolu            |          |           |
|          |       | Arka Plan           |   | Kabiou             |          |           |
|          | θ.    | Bildirimler         |   | Bağlı - 1000 Mb/sn | *        |           |
|          | ۹     | Arama               |   | VPN                | +        |           |
|          | A     | Bölge ve Dil        |   | Ayarlanmamış       |          |           |
|          | ÷     | Evrensel Erişim     |   |                    |          |           |
|          | 0     | Çevrim İçi Hesaplar |   | Ağ Vekili          | Kapalı 🏚 |           |
|          | ۲     | Gizlilik            |   |                    |          |           |
|          | <     | Paylaşım            |   |                    |          |           |
|          | ٩ŕ    | Ses                 |   |                    |          |           |
|          | 0     | Güç                 |   |                    |          |           |
|          | 3     | Ağ                  |   |                    |          |           |
|          | ÷     | Aygıtlar            | → |                    |          |           |
|          | ٨     | Ayrıntılar          | ÷ |                    |          |           |

2.4. Dişli simgesine tıklandıktan sonra açılan pencerede "MTU" başlığı altında "kendiliğinden" yazan alana tıklanır.

| Uygulaı | malar | 🏟 Ayarlar          |                   | Cum 14:47                  | C      | 🚯 100 🗖 🌒 🙂 |
|---------|-------|--------------------|-------------------|----------------------------|--------|-------------|
| (F)     | ٩     | Ayarlar            |                   |                            | Ağ     | _ 0 ×       |
| ٩       | 0     | Bluetooth          |                   | Kablalu                    |        | 4           |
| ٥       |       | Arka Plan          | İptal             | Kablolu                    | Uygula |             |
|         | 9     | Bildirimler        | Ayrıntılar Kimlik | IPv4 IPv6 Güvenlik         |        | -           |
|         | ۹     | Arama              | Ad                | Kablolu bağlantı 1         |        | +           |
|         | A     | Bölge ve Dil       | MAC Adresi        | 08:00:27:2C:CC:5A (enp0s3) | •      |             |
|         | Ť     | Evrensel Erişim    | Klonlanmış Adres  |                            |        |             |
|         | 0     | Çevrim İçi Hesapla | MTU               | kendiliğinden              | - +    |             |
|         | ۲     | Gizlilik           |                   |                            |        |             |
|         | <     | Paylaşım           |                   |                            |        |             |
|         | Ą.    | Ses                |                   |                            |        |             |
|         | 0     | Güç                |                   |                            |        |             |
|         | 3     | Ağ                 |                   |                            |        |             |
|         | ÷     | Aygıtlar           |                   |                            | _      |             |
|         | ٨     | Ayrıntılar         | ÷                 |                            |        |             |

| Uygular | nalar | 🌣 Ayarlar          |                   | Cum 14:48                    | G      | <b>ቁ</b> 100 🗆 🜒 ଓ |
|---------|-------|--------------------|-------------------|------------------------------|--------|--------------------|
| Ţ       | ٩     | Ayarlar            |                   | Ağ                           | i .    | _ 0 ×              |
| (ک)     | 8     | Bluetooth          |                   | Kablah                       |        | 1                  |
| ۵       | 4     | Arka Plan          | İptal             | Kablolu                      | Uygula |                    |
|         | 9     | Bildirimler        | Ayrıntılar Kimlik | IPv4 IPv6 Güvenlik           |        |                    |
|         | ۹     | Arama              | A                 | d Kablolu bağlantı 1         |        | ÷                  |
|         | A     | Bölge ve Dil       | MAC Adres         | i 08:00:27:2C:CC:5A (enp0s3) | •      |                    |
|         | Ť     | Evrensel Erişim    | Klonlanmış Adre   | s                            |        |                    |
|         | 0     | Çevrim İçi Hesapla | MTU               | 500                          | - +    |                    |
|         | ۲     | Gizlilik           |                   |                              |        |                    |
|         | 4     | Paylaşım           |                   |                              |        |                    |
|         | ٩i    | Ses                |                   |                              |        |                    |
|         | 0     | Güç                |                   |                              |        |                    |
|         | 8     | Ağ                 |                   |                              |        |                    |
|         | ÷     | Aygıtlar           |                   |                              |        |                    |
|         | ٥     | Ayrıntılar         | <i>→</i>          |                              |        |                    |

2.5. MTU başlıklı alana "500" değeri yazılarak sağ üst köşedeki "Uygula" butonuna tıklanır.

2.6. Ağ ayarları penceresinde bulunan mavi renkli kaydırmalı butona 🔽 tıklanır ve butonun gri renge dönüştüğü görülür.

| Uygula   | malar | 🌣 Ayarlar           | Cum 14:48        | G   | <b>\$</b> 100 |   | ዑ |
|----------|-------|---------------------|------------------|-----|---------------|---|---|
| (FF)     | ٩     | Ayarlar             | Ağ               |     | -             | • | × |
| ٩        | 8     | Bluetooth           | Kableu           | Т   |               |   |   |
| <b>a</b> |       | Arka Plan           |                  | - T |               |   |   |
|          | 9     | Bildirimler         | 1000 Mb/sn       | \$  |               |   |   |
|          | ۹     | Arama               | VPN              | +   |               |   |   |
|          | Ą     | Bölge ve Dil        | Ayarlanmamış     |     |               |   |   |
|          | Ť     | Evrensel Erişim     |                  |     |               |   |   |
|          | 0     | Çevrim İçi Hesaplar | Ağ Vekili Kapalı | \$  |               |   |   |
|          | ۲     | Gizlilik            |                  |     |               |   |   |
|          | <     | Paylaşım            |                  |     |               |   |   |
|          | ٩ŕ    | Ses                 |                  |     |               |   |   |
|          | 0     | Güç                 |                  |     |               |   |   |
|          | 3     | Ağ                  |                  |     |               |   |   |
|          | ē     | Aygıtlar -          |                  |     |               |   |   |
|          | ٨     | Ayrıntılar -        |                  |     |               |   |   |

2.7. Son adımda gri renge dönüşmüş olan kaydırmalı butona tekrar tıklanarak butonun mavi renge dönüştüğü ve bağlantının sağlandığı görülür.

| Uygular  | malar | 🏟 Ayarlar           | Cum 14:48         | C 🗘 100  | <b>□</b> ● ∪ |
|----------|-------|---------------------|-------------------|----------|--------------|
| Ţ        | ٩     | Ayarlar             | Ağ                |          | _ 0 ×        |
| (ک       | 8     | Bluetooth           | Kablelu           | ±        |              |
| <b>a</b> |       | Arka Plan           |                   | T        |              |
|          | θ     | Bildirimler         | Bagu - 1000 Mb/sh |          |              |
|          | ٩     | Arama               | VPN               | +        |              |
|          | A     | Bölge ve Dil        | Ayarlanmamış      |          |              |
|          | Ť     | Evrensel Erişim     |                   |          |              |
|          | 0     | Çevrim İçi Hesaplar | Ağ Vekili         | Kapalı 🏚 |              |
|          | ۲     | Gizlilik            |                   |          |              |
|          | <     | Paylaşım            |                   |          |              |
|          | Ϋ́    | Ses                 |                   |          |              |
|          | 0     | Güç                 |                   |          |              |
|          | 8     | Ağ                  |                   |          |              |
|          | ÷     | Aygıtlar >          |                   |          |              |
|          | 0     | Ayrıntılar →        |                   |          |              |

Bu adımdan sonra EBA veya Zoom erişimlerinde yaşanan sorunların yaşanmaması gerekmektedir. Bu konuyla ilgili sorunlar devam ettiği taktirde <u>bilgi@pardus.org.tr</u> adresine e-posta ile başvurulması halinde gerekli teknik destek sağlanacaktır.